# **BIGAL 3DViewer**

手順書

バージョン: BIGAL 3DViewer Ver.1 OCF 検定認証番号: 27118040203

## 1-1. 3DViewer の機能

- ・プロジェクト情報の閲覧
- ・3D モデリングの表示
- ・平面線形の形状および情報の表示
- ・縦断線形の形状および情報の表示
- ・横断面の形状・寸法および情報の表示
- ・3D イメージの保存

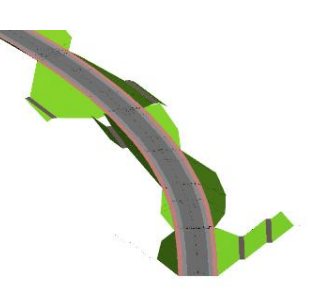

STA. 距離輝

キャンセル ヘルプ

OK

2-1. LandXML ファイルを開く

[ホーム]タブの[ファイル]グループ/[開く]から、ファイル形式「LandXML(\*.xml)」を選び、ファイルを選択して 開きます。

| ホーム  |                                                                                   |                            |          |        | ۵                                    | 測点名形式                |
|------|-----------------------------------------------------------------------------------|----------------------------|----------|--------|--------------------------------------|----------------------|
|      | 全図形         長示範囲         Q拡大           全図形         表示範囲         Q縮小           +移動 | 2Dビュー・<br>南西アイソメ・<br>オービット | Q<br>17- | ◆ 各種設定 | <ul><li>⑦ヘルプ</li><li>①製品情報</li></ul> | 平面線形名<br>線形1<br>測占形式 |
| ファイル | 表示                                                                                | 3D7ビ                       | L17-     | 設定     | ヘルプ                                  | • No.                |

測点名形式ダイアログで、[平面線形名]、 [測点形式]を選んで[OK]をクリック してください。 3D ビューに図形データが表示されます。

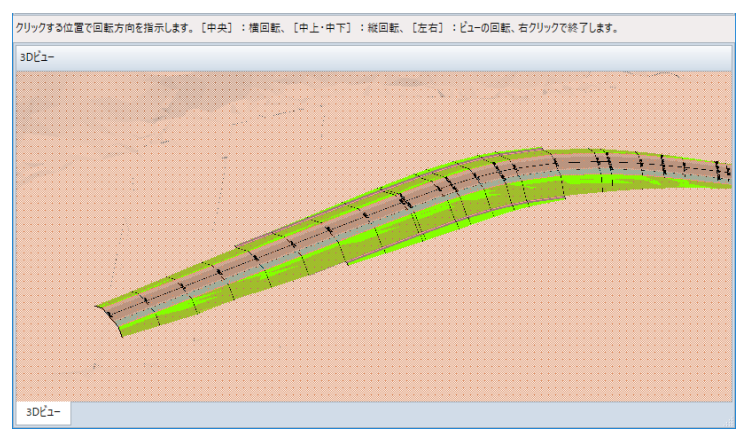

# 2-2.3Dビューの表示を変えるには

| ホーム                                  |                                                                                   |                        |          |                  | ۵             |
|--------------------------------------|-----------------------------------------------------------------------------------|------------------------|----------|------------------|---------------|
| ○○○○○○○○○○○○○○○○○○○○○○○○○○○○○○○○○○○○ | 全図形         長示範囲         Q拡大           全図形         表示範囲         Q補小           +移動 | 2Dビュー・<br>南西アイソメ・オービット | Q<br>17- | <b>、</b><br>各種設定 | ⑦ヘルプ<br>①製品情報 |
| ファイル                                 | 表示                                                                                | 3D7ビ                   | レイヤー     | 設定               | ヘルプ           |

#### レンダリング

[ホーム]タブの[3D ナビ]のドロップダウンリストから、レンダリングの種類を選択します。 ※初期値は「フラット」

レンダリングの種類は「ワイヤーフレーム」、「陰線処理」、「フラット」、「フラット+フレーム」、「シェード」、 「シェード+フレーム」の6種類です。

#### アングル

[ホーム]タブの[3D ナビ]のドロップダウンリストから、アングルの種類を選択します。

※初期値は「南西アイソメ」。

アングルの種類は「平面」、「下面」、「左側面」、「右側面」、「正面」、「背面」、「南西アイソメ」、「南東アイソ メ」、「北東アイソメ」、「北西アイソメ」の10種類です。

#### レイヤーの表示・非表示

[ホーム]タブの[レイヤー]グループ/[レイヤー]で、表示・非表示を切り替えることができます。

#### その他色設定

[ホーム]タブの[設定]グループ/[各種設定]で、3Dビュー・2D ウィンドウの画面の背景色、LandXML データの要素種別ごとの色設定およびサーフェスの透過率を設定することができます。

# 3-1.ファイル/プロジェクトの情報を閲覧するには

[LandXML]タブの[プロジェクト]グループ/[プロジェクト情報]で、「ファイル名」、「プロジェクト名」、「事業段階」、「適用基準」の情報を閲覧することができます。

|                 | L                       | andXML           |                         | ۵            |
|-----------------|-------------------------|------------------|-------------------------|--------------|
| ロブ<br>ロア:<br>日座 | ロジェクト<br>プリケーシ<br>漆標系情報 | 情報               | A P C<br>平面線形 縦断線形 横断形状 | <b>会</b> 種設定 |
|                 | 7                       | プロジェクト           | 線形                      | 設定           |
| プロジェ            | ロクト情報                   |                  |                         | x            |
| ファイル            | /名:                     | *****.xml        |                         | v            |
| プロジュ            | [クト名:                   | 00道路詳細設計         |                         |              |
|                 | 事業段限                    | (清田其淮            |                         |              |
| 1               | 詳細                      | LandXML1.2に進じた3) | 次元設計データ交換標準(案)Ver.1.1   |              |
|                 |                         |                  |                         |              |
|                 |                         |                  | 閉じる                     | ヘルプ          |

#### 3-2.作成したアプリケーションの情報を閲覧するには

[LandXML]タブの[プロジェクト]グループ/[アプリケーション情報]で、LandXML データを作成した「アプリケ ーション名」、「バージョン番号」、「作成者」の情報を閲覧することができます。

|     |              | LandXM | L            |      |      |      | ۵    |  |  |  |
|-----|--------------|--------|--------------|------|------|------|------|--|--|--|
| ∎7º | ジェク          | └情報    | 設計条件         | A    | Ρ    | С    | 4    |  |  |  |
| ■アブ | ህታ-:         | ション情報  | ■座標情報        | 平面線形 | 縦断線形 | 橫断形状 | 各種設定 |  |  |  |
| 严座相 | <b>票</b> 系情  | 報      |              |      |      |      |      |  |  |  |
|     |              | プロジェク  | ٢            |      | 線形   |      | 設定   |  |  |  |
| _   |              |        |              |      |      |      |      |  |  |  |
|     | アプリケーション情報 × |        |              |      |      |      |      |  |  |  |
|     | ファイル         | 名:     | *****.xml    |      |      |      | ~    |  |  |  |
|     | アプリク         | ケーション名 | : Bigal 3DVi | ewer |      |      |      |  |  |  |
|     | バージ          | וע∈    | 1.00.00      |      |      |      |      |  |  |  |
|     |              |        |              |      |      |      |      |  |  |  |
|     |              | 会社名    |              | 作成者  |      |      |      |  |  |  |
|     | 1            | 00設計   | 株式会社         | 山田太郎 |      |      |      |  |  |  |
|     |              |        |              |      |      |      |      |  |  |  |
|     |              |        |              |      |      |      |      |  |  |  |
|     |              |        |              | _    |      |      |      |  |  |  |
|     |              |        |              |      | 閉じる  | ヘルブ  |      |  |  |  |

# 3-3. 座標系の情報を閲覧するには

[LandXML]タブの[プロジェクト]グループ/[座標系情報]で、「ファイル名」、「測地原子(測地系)」、「水平座 標系」、「T.P との標高差」、「鉛直原子」の情報を閲覧することができます。

|                                                     | LandXML               | -           |                  |           |           | ۵    |
|-----------------------------------------------------|-----------------------|-------------|------------------|-----------|-----------|------|
| <ul> <li>プロジェ</li> <li>アプリケ</li> <li>座標系</li> </ul> | クト情報<br>ーション情報<br>に情報 | ■設計条件 ■座標情報 | <b>人</b><br>平面線形 | P<br>縦断線形 | C<br>横断形状 | 各種設定 |
|                                                     | ノロジェクト                | •           |                  | 線形        |           | 設定   |
| 座                                                   | 櫄参照系情報                |             |                  |           |           | x    |
| 7:                                                  | ァイル名:                 | ***** .xml  |                  |           |           | ~    |
| 測                                                   | 地原子:                  | JGD2011     |                  |           |           |      |
| 水                                                   | 《平座標系:                | 平面直角座標系     | 第8系              |           |           |      |
| т.                                                  | Pとの標高差:               |             |                  |           | 0         | м    |
| ŝ                                                   | 這原子:                  | 東京湾中等潮位     | :(T.P)           |           |           |      |
| 注                                                   | 記:                    |             |                  |           |           |      |
|                                                     |                       |             |                  |           |           |      |
|                                                     |                       |             |                  | 閉じる       | ヘルプ       |      |

## 3-4.設計条件を閲覧するには

[LandXML]タブの[プロジェクト]グループ/[設計条件]で、道路または河川の構築物情報、規格・等級、設計交通量(河川の場合は左右岸区分)を閲覧することができます。

| Land                             | JXML              |                  |           | ۵            |
|----------------------------------|-------------------|------------------|-----------|--------------|
| ■プロジェクト情報<br>■アプリケーション<br>■座標系情報 | ■設計条件<br>情報 ■座標情報 | A P<br>平面線形 縦断線形 | C<br>横断形状 | <b>会</b> 種設定 |
| プロジ                              | ንェクト              | 線形               |           | 設定           |
| 設計条件                             | 青報                |                  |           | ×            |
| ファイル名                            | : ***** .xm       | I                |           | ~            |
| 種別                               | 道路                |                  |           |              |
| 規格·等                             | 級 第3種第2級          |                  |           |              |
| 設計交通                             | 10000 (台/E        | 3)               |           |              |
| 設計条件                             | :                 |                  |           |              |
| 平面線形                             | 彡 線形1             |                  |           |              |
| 設計速度                             | 50 (km/h)         |                  |           |              |
|                                  |                   | 閉じる              | ヘルプ       |              |

3-5.中間点などの座標情報を閲覧するには

[LandXML]タブの[プロジェクト]グループ/[座標情報]で、「中間点」、「基準点等の名称」、「座標」、「標高」 の一覧を閲覧することができます。

|                   | La                            | indXML    |                |                  |        |            |           | ۵ |  |  |
|-------------------|-------------------------------|-----------|----------------|------------------|--------|------------|-----------|---|--|--|
|                   | プロジェクト情<br>アプリケーショ<br>座標系情報   |           | ]設計条件<br>]座標情報 | <b>人</b><br>平面線形 | ア 縦断線形 | て横断形状      | 各種設       | Ē |  |  |
|                   | プ                             | ロジェクト     |                |                  | 線形     |            | 設定        |   |  |  |
| 座標情<br>ファイル<br>中間 | 座價情報 ズ<br>ファイル名: ******.xml 。 |           |                |                  |        |            |           |   |  |  |
|                   | 線形名                           | 名称        | X座標            | Y座標              | 標高     | 接線方向角      | 累加距離      | ^ |  |  |
| 1                 | 線形1                           | BP (NO.0) | 113198.182000  | -56689.139000    |        | 117°16′58″ | 0.000000  |   |  |  |
| 2                 |                               | NO.1      | 113189.014353  | -56671.363898    |        | 117°16′58″ | 20.000000 |   |  |  |
| 3                 |                               | NO.2      | 113179.846705  | -56653.588797    |        | 117°16′58″ | 40.000000 |   |  |  |
| 4                 |                               | NO.3      | 113170.679058  | -56635.813695    |        | 117°16′58″ | 60.000000 | ~ |  |  |
| <                 |                               |           |                |                  |        | 閉じる        | ><br>     |   |  |  |

## 3-6. 平面線形の形状および情報を閲覧するには

[LandXML]タブの[線形]グループ/[平面線形]で、平面線形の形状、座標情報および曲線要素情報を表示 します。「主要点」、「中間点」、「IP 点」、「ブレーキ設定」の情報と、「2D ビュー」で平面線形の形状を閲覧 することができます。

| 🐠 BIGAL 3DViewer - T:¥07_商品企画 | i¥3Dビューア¥3Dビューアーラ                     | テストデータキ | €170720_KTS_ | LandXML_ | Ver1.1.xml |             | _       |                                                                                                    | ×                                        |
|-------------------------------|---------------------------------------|---------|--------------|----------|------------|-------------|---------|----------------------------------------------------------------------------------------------------|------------------------------------------|
| 市ーム LandXML                   |                                       |         |              |          |            |             |         |                                                                                                    | ۵                                        |
| ■プロジェクト情報 ■設計条件               |                                       |         | *            |          |            |             |         |                                                                                                    |                                          |
| ■アプリケーション情報 ■座標情報             | 平面線形 縦断線形                             | 「「「」」   | 各種設定         |          |            |             |         |                                                                                                    |                                          |
| ■座標系情報                        |                                       |         |              |          |            |             |         |                                                                                                    |                                          |
| プロジェクト                        | 線形                                    |         | 設定           |          |            |             |         |                                                                                                    |                                          |
| ヘルプを表示するには [F1] を押してくださ       | ·U\.                                  |         |              |          |            |             |         |                                                                                                    |                                          |
| 3Dビュー                         |                                       | 平面線形    |              |          |            |             |         |                                                                                                    |                                          |
|                               |                                       | :       | M 0 🖂        | G Q 6    | 2+0        | ØÅ.         |         |                                                                                                    |                                          |
|                               |                                       | 平面線     | 形 ктѕ        |          | -          |             |         |                                                                                                    |                                          |
|                               |                                       | 主要占     | 中間占          | IDE 1    | デレーキ設定     |             |         |                                                                                                    |                                          |
|                               |                                       | 二人二名    | 称            | N<br>X座標 | YE         | 至標          | 21.     |                                                                                                    |                                          |
| 5                             | · · · · · · · · · · · · · · · · · · · |         | BP           | 11319    | 8.1820     | -56689.1390 | aller . |                                                                                                    |                                          |
| -1j1 -                        |                                       |         | KA1-1        | 11312    | 4.0505     | -56545.4058 |         | 44                                                                                                    |                                          |
| A PARTING                     |                                       |         | KE1-1        | 11309    | 9.3177     | -56501.9914 |         | - Xe                                                                                                    |                                          |
| A Lan                         |                                       |         | KE1-2        | 11306    | 3.6179     | -56462.4754 |         | \[         \]     \[         \]     \[         \]     \[         \]     \[         \]     \[         \]     \[         \]     \[         \]     \[         \]     \[         \]     \[         \]     \[         \]     \[         \]     \[         \]     \[         \]     \[         \]     \[         \]     \[         \]     \[         \]     \[         \]     \[         \]     \[         \]     \[         \]     \[         \]     \[         \[         \]     \[         \]     \[         \]     \[         \[         \]     \[         \]     \[         \]     \[         \[         \]     \[         \[         \]     \[         \[         \]     \[         \[         \[         \[ | en en en en en en en en en en en en en e |
|                               |                                       |         | KA1-2        | 11302    | 2.9296     | -56433.4755 |         |                                                                                                    | E.                                       |
|                               |                                       |         | KA2-1        | 112974   | 4.6876     | -56402.0369 |         |                                                                                                    | - 🏹                                      |
|                               |                                       |         | KE2-1        | 11292    | 6 7092     | -56365.3200 |         |                                                                                                    |                                          |
|                               |                                       |         | KA2-2        | 11283    | 7.2846     | -56271.8701 |         |                                                                                                    |                                          |
|                               |                                       |         | EP           | 11274    | 6.7940     | -56148.1850 |         |                                                                                                    |                                          |
|                               |                                       | <       |              |          |            | >           |         |                                                                                                    |                                          |
| 3DĽi-                         |                                       | 平面線用    | ₿ 縦断線开       | 形 横断开    | 形状         |             |         |                                                                                                    |                                          |

# 3-7. 縦断線形の形状および情報を閲覧するには

[LandXML]タブの[線形]グループ/[縦断線形]で、縦断面形状を縦断面図形式で表示します。「勾配変移 点」、「中間点」、「地盤高」の情報と、「2Dビュー」で縦断線形の形状を閲覧することができます。

| 縦断線形                      |      |        |         |         | •       | × |  |  |  |  |  |
|---------------------------|------|--------|---------|---------|---------|---|--|--|--|--|--|
| : ■ ■ ♀ ⊠ द Q Q + v) -    |      |        |         |         |         |   |  |  |  |  |  |
| 平面線形 線形1 ▼ 縦断線形 縦断線形1 ▼ - |      |        |         |         |         |   |  |  |  |  |  |
| 2Dビュー                     |      |        |         |         |         |   |  |  |  |  |  |
|                           |      |        |         |         |         |   |  |  |  |  |  |
|                           |      |        |         |         |         |   |  |  |  |  |  |
|                           |      |        |         |         |         |   |  |  |  |  |  |
| <b>勾配亦移占</b> 山明           | 占加松吉 |        |         |         |         |   |  |  |  |  |  |
| 測点名                       | 測点番号 | 追加距離   | 累加距離    | 計画高     | 地盤高     | ^ |  |  |  |  |  |
| BP                        | 0    | 0.0000 | 0.0000  | 32.5000 | 29.7140 |   |  |  |  |  |  |
| No.1                      | 1    | 0.0000 | 20.0000 | 33.1996 | 29.9000 |   |  |  |  |  |  |
| No.2                      | 2    | 0.0000 | 40.0000 | 33.8991 | 29.9000 |   |  |  |  |  |  |
| No.3                      | 3    | 0.0000 | 60.0000 | 34.5987 | 30.5620 |   |  |  |  |  |  |
| No.4                      | 4    | 0.0000 | 80.0000 | 35.2983 | 30.3149 | ~ |  |  |  |  |  |
| 彩建建成建立                    |      |        |         |         |         |   |  |  |  |  |  |

## 3-8. 横断形状の形状および情報を閲覧するには

[LandXML]タブの[線形]グループ/[横断形状]で、横断面の形状、中心線からの距離と高さ、寸法情報を 表示します。「計画断面」、「現況断面」、「塗装工」の情報と、「2D ビュー」で横断形状を閲覧することがで きます。

| 橫断形状    | 構断形状 ▼ ×          |         |        |        |      |   |                              |  |  |  |  |
|---------|-------------------|---------|--------|--------|------|---|------------------------------|--|--|--|--|
| : 🗃 🖻 🛛 | : 🖿 📼 🖓 🖾 🗔 🔍 🕂 🖕 |         |        |        |      |   |                              |  |  |  |  |
| 平面線形    | 線形1               | •       | 縦断線形   | 縦断線    | 形1   |   | → 横断名称 横断形状_1 →              |  |  |  |  |
| 測点名     | BP                |         | •      | € (    | + >  | ⇒ |                              |  |  |  |  |
| ステーション  | 0+0.00            | 00 離    | n(CL±) | 0.0000 |      |   |                              |  |  |  |  |
| 計画高(FH) | ) 32.500          | ) 高     | 低差     | 0.0000 |      | ] |                              |  |  |  |  |
| 現況高(GH  | ) 29.714          | )       |        |        |      |   | arment<br>arment<br>artelina |  |  |  |  |
| 計画断面    | 词 現況断國            | 面 舗装工   |        |        |      |   |                              |  |  |  |  |
| 左側      |                   |         |        |        |      |   |                              |  |  |  |  |
| 水平      | □距離               | 計画高     | 鉛直離れ   | 24     | 配(%) | ^ |                              |  |  |  |  |
|         | 3.2500            | 32.4350 |        |        |      |   |                              |  |  |  |  |
|         | 1.5000            | 32.4050 |        |        |      |   |                              |  |  |  |  |
| <       | 0 5000            | 32 4050 |        |        | >    | ~ |                              |  |  |  |  |
| 右側      |                   |         |        |        |      |   |                              |  |  |  |  |
| 水平      | 四距離               | 計画高     | 鉛直離れ   | 24     | 配(%) | ^ |                              |  |  |  |  |
|         | 3.2500            | 32.4350 |        |        |      |   |                              |  |  |  |  |
|         | 0.5400            | 32.4242 |        |        |      |   |                              |  |  |  |  |
| <       | 0 1300            | 32 4177 |        |        | >    | ~ | 2DE1-                        |  |  |  |  |
| 横断形状    |                   |         |        |        |      |   | rt                           |  |  |  |  |

# 4-1.3D ビューのイメージを保存するには

[ホーム]タブの[ファイル]グループ/[イメージ保存]で、ファイル形式と出力サイズを選択して保存します。 ファイル形式は、「\*.bmp」、「\*.jpg」、「\*.png」、「\*.tif」の4種類です。

出力サイズは、「1024×768」、「5120×3840」、「10240×7680」の3種類です。

| ホーム                                  |                                                                                                  |                            |           |                  | ۵                                    |
|--------------------------------------|--------------------------------------------------------------------------------------------------|----------------------------|-----------|------------------|--------------------------------------|
| ○○○○○○○○○○○○○○○○○○○○○○○○○○○○○○○○○○○○ | 全図形         長示範囲         Q、拡大           全図形         表示範囲         Q、縮小           +移動          +移動 | 2Dビュー・<br>南西アイソメ・<br>オービット | Q<br>177- | <b>◆</b><br>各種設定 | <ul><li>⑦ヘルプ</li><li>①製品情報</li></ul> |
| ファイル                                 | 表示                                                                                               | 3Dナビ                       | レイヤー      | 設定               | ヘルプ                                  |

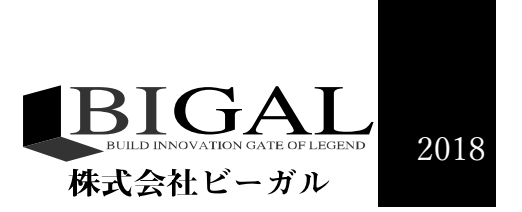